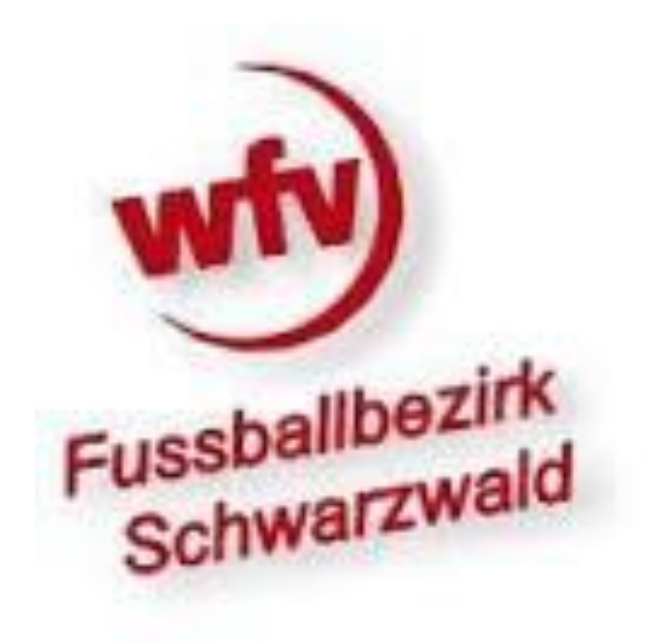

# Nutzung des Sammelspielberichtes

- Ab der Serie 2022/2023 wird die Nutzung des Spielberichtes-Online für die Hallenrunde verpflichtend eingeführt.
- Um den Aufwand so gering wie möglich zu halten, wurde der Sammelspielbericht eingeführt.
- Dieser lässt zu, dass die Mannschaftsverantwortlichen lediglich einmal ihre Aufstellung in den Spielbericht einpflegen, und diese Eingabe für alle Spiele an diesem Turniertag Gültigkeit haben.
- Eine Bearbeitung über die DFBnet App ist in der gleichen Form möglich.

| <b>meldung</b><br>e geben Sie ihre Benutz<br>swort ein | erkennung und ihr |
|--------------------------------------------------------|-------------------|
| Benutzerkennung                                        |                   |
| Passwort                                               |                   |
|                                                        | Anmelden          |
|                                                        |                   |
|                                                        |                   |

# Es muss sich im DFBnet angemeldet werden:

| ERGEBNISMELDUNG         |                | A A A A A A A A A A A A A A A A A A A | DER<br>Spielber | NEUE MOBILE SPIELBERICHI<br>ichte jetzt einfach am Smartphone ausfüllen |        |
|-------------------------|----------------|---------------------------------------|-----------------|-------------------------------------------------------------------------|--------|
| SPIELBERICHTE           | berechtigte Ma | nnschaften                            |                 |                                                                         |        |
| Statistiken             | Spielsuche     |                                       |                 |                                                                         |        |
| Offene Sperren          | Datumsbereich  | 09.05.2019 bis 23.05.2019             | Verein          | TuS Berne von 1924 e.V. (03000172)                                      | 1      |
| Spielberechtigungsliste | Wettkampftyp   | Keine Auswahl 🗸                       | Mannschaftsart  | Keine Auswahl                                                           | 2      |
| FREUNDSCHAFTSSPIELE     |                |                                       |                 | Eingaben leeren                                                         | luchen |
| IVETICKER               |                |                                       |                 |                                                                         |        |
| CHIRIANSETZUNG          |                |                                       |                 |                                                                         |        |
| PORTGERICHTSBARKEIT     |                |                                       |                 |                                                                         |        |
| ASS ONLINE              |                |                                       |                 |                                                                         |        |

Es muss dann der Menüpunkt "Spielberichte" ausgewählt werden.

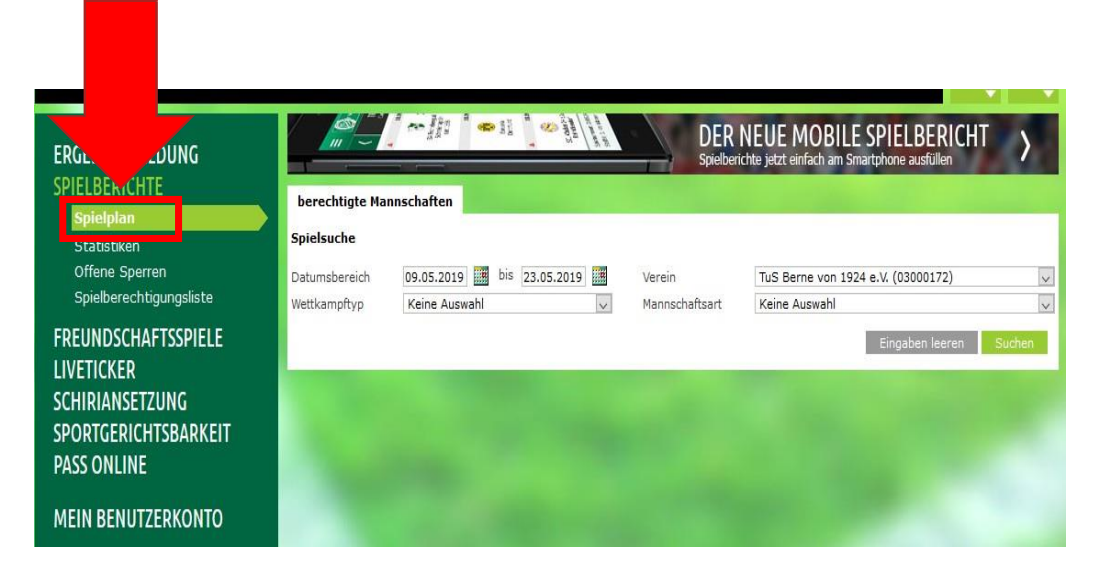

## Im Menü muss nun der Punkt "Spielplan" gewählt werden.

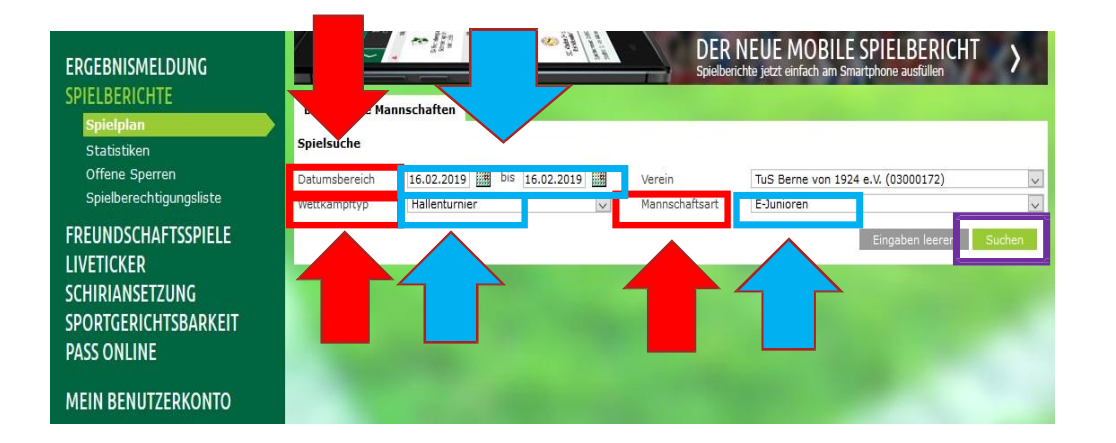

Nun muss folgendes festgelegt werden:

- Datumsbereich
   (Tag an dem die Hallenrunde angesetzt ist)
- Wettkampftyp (hier ist HALLENTURNIER zu wählen)
- Mannschaftsart hier ist ggf. etwas vorgegeben wenn die Kennung nur für eine Mannschaftsart freigeschaltetist
- abschließend "Suchen" drücken

| ERGEBNISMELDUNG<br>SPIELBERICHTE<br>Spielplan        | berr           | echtigt<br>suche   | e Man   | nschaften                | 11 2 00               | A COMPANY    | DER<br>Spielbe                                           | NEUE MOBILE SPI<br>richte jetzt einfach am Smartpho | ELB<br>ne aus |
|------------------------------------------------------|----------------|--------------------|---------|--------------------------|-----------------------|--------------|----------------------------------------------------------|-----------------------------------------------------|---------------|
| Offene Sperren<br>Spielberechtigungsliste            | Datur<br>Wettk | nsberei<br>ampftyp | ch<br>o | 16.02.2019 Hallenturnier | bis 16.02.            | 2019         | Verein                                                   | TuS Berne von 1924 e.V.<br>E-Junioren               | (03000        |
| FREUNDSCHAFTSSPIELE<br>LIVETICKER<br>SCHIRIANSETZUNG |                | Spiel              | 0       | Anstoß                   | _                     | ST           | Heimmannschaft                                           | Ein<br>Gastmannschaft                               | igaben<br>E   |
| SPORTGERICHTSBARKEIT                                 |                | ,                  | 73534   | 4 - Ballfreunde H        | E-Junio<br>allenmeist | ren,<br>ersc | Hallen-Kreisturnier, Kreis<br>haften E-Junioren, Ballfre | sebene Hamburg<br>sunde - Vorschl-rd, Gr. 4 - E     | E-Juni        |
|                                                      | Q              | 002                | Sa      | 16.02.2019               | 16:10                 | 1            | TuS Berne 1.E (A1)                                       | Blankenese 4.E (A4)                                 |               |
| MEIN BENUTZERKONTO                                   |                | 004                | Sa      | 16.02.2019               | 16:30                 | 1            | Concordia 2.E (A2)                                       | TuS Berne 1.E (A1)                                  |               |
| And Designation of the                               |                | 006                | Sa      | 16.02.2019               | 16:50                 | 1            | GW Harburg 1.E (A1)                                      | TuS Berne 1.E (A1)                                  |               |
|                                                      |                | 009                | Sa      | 16.02.2019               | 17:20                 | 1            | TuS Berne 1.E (A1)                                       | Nienstedten 1.E (A1)                                |               |

Es erscheint der Block bzw. die Blöcke für die eine Berechtigung besteht.

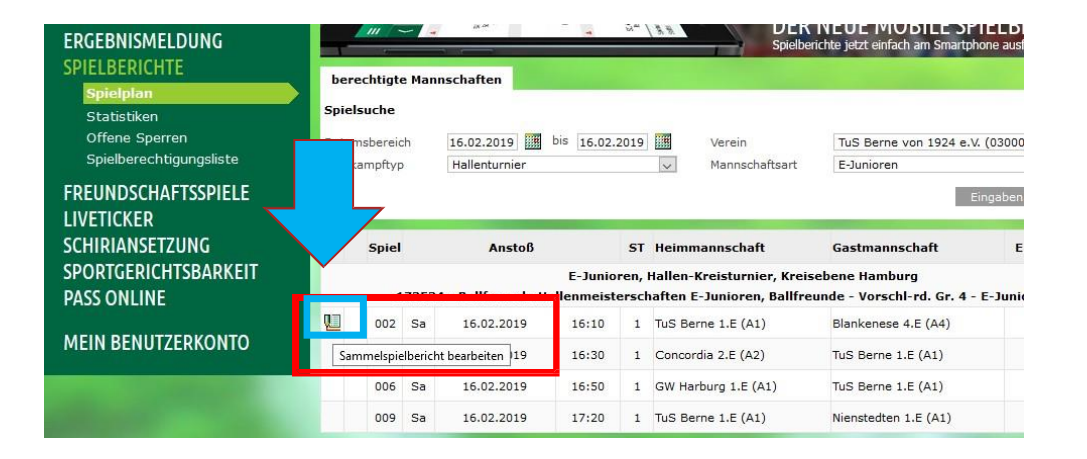

Über den Button "Sammelspielbericht bearbeiten" kommen wir zur Bearbeitung.

| Ø DFBnet SpielPLUS   DFBnet ×                         | SpielPLUS - Spielbericht ×   | Ø DFBnet SpielPLUS   DFBnet ×        | SpielPLUS - Spielbericht     × | Ø MatchReport | × - |
|-------------------------------------------------------|------------------------------|--------------------------------------|--------------------------------|---------------|-----|
| $\left( \leftarrow \right) \rightarrow$ C $rac{1}{2}$ | 🛈 🔒 https://schulung.dfbnet. | .org/sbo-mobile/v2/#/cmr-details/020 | 677ALVDC000000VS54898RVVVG4    | (CO //        |     |
| 🚯 Sammelspielbericht                                  |                              |                                      |                                |               |     |
|                                                       | EN SPIELE                    |                                      |                                |               |     |
|                                                       |                              |                                      |                                |               |     |

Es öffnet sich der "MatchReport" Sammelspielbericht im Karteireiter INFO. Hier können alle relevanten Informationen zu dem Block eingesehen werden.

#### INFO MANNSCHAFTEN SPIELE

| Wettkampfdaten             |                                              |
|----------------------------|----------------------------------------------|
| Saison                     | 18/19                                        |
| Mannschaftsart             | E-Junioren                                   |
| Spielklasse                | Hallen-Kreisturnier                          |
| Gebiet                     | Kreisebene Hamburg                           |
| Wettkampf                  | Ballfreunde Hallenmeisterschaften E-Junioren |
| Spielberichtsstatus        | Aufstellungen in Bearbeitung                 |
| Spieler im Spiel           | 4 - 5                                        |
| Spieler in der Aufstellung | 10                                           |
|                            |                                              |

#### Schiedsrichter

Angesetzt ab 16:00

Böckel, Robin

Geisler, Marlo

Schiedsrichter nicht veröffentlichen

#### Spieldaten Runde 3 Blockname 1.0 Mannschaften 5 10 Spiele Spieldauer 10 Min. Spieldatum 16.02.19 Erster Anstoß 16:00 Letzter Anstoß 17:30 Ende letzes Spiel 17:40

#### Spielstätten

Sporthalle Schulzentrum Oher Weg Halle 2 Oher Weg 24 21509 Glinde Halle

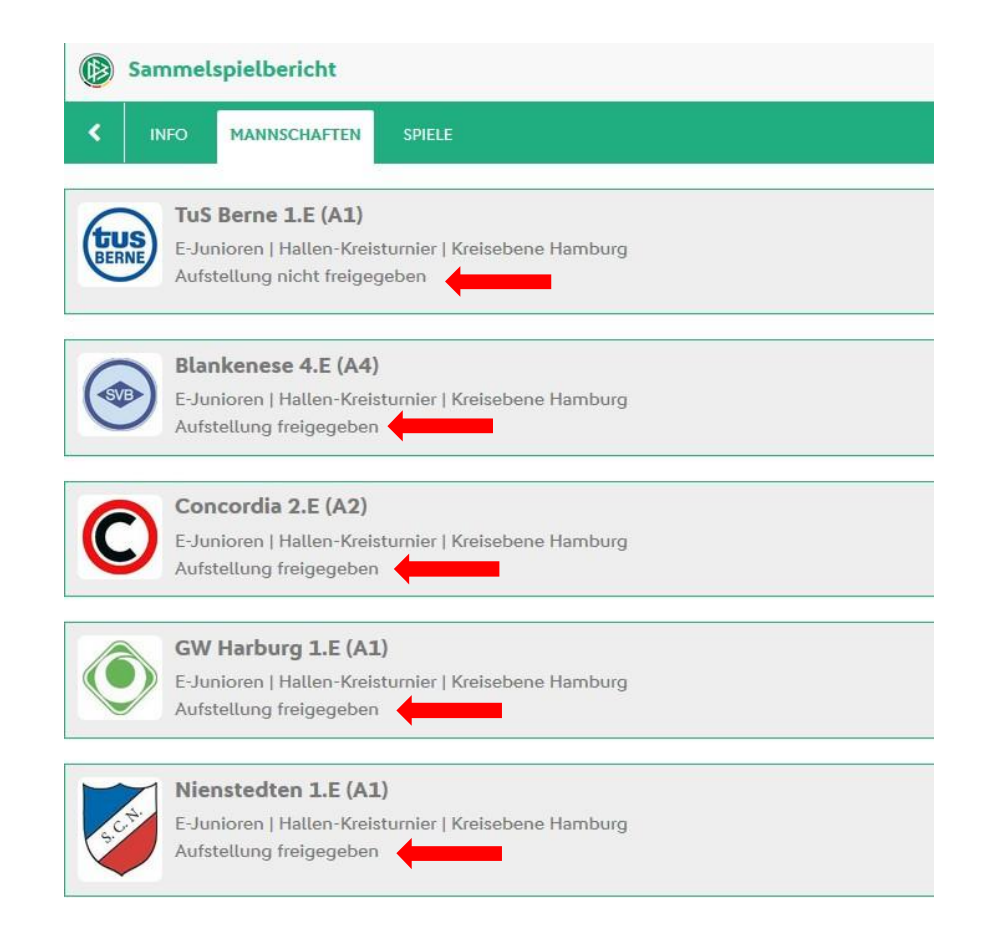

Unter dem Karteireiter "Mannschaften" sehe ich alle an diesem Block teilnehmenden Mannschaften.

Hier sehe ich welche Aufstellungen bereits freigegeben wurden und welche noch inBearbeitung sind.

## Durch einen Klick auf meine Mannschaft kann ich den Sammelspielbericht bearbeiten.

| <       |       | MANNSCHAFTEN SPIELE                                                                                          |         |   | C |
|---------|-------|----------------------------------------------------------------------------------------------------|---------|---|---|
| BERNE   |       | TuS Berne 1.E (A1)<br>E-Junioren   Hallen-Kreisturnier   Kreisebene Hamburg<br>Aufstellung nicht freigegeben |         | ^ |   |
| Verant  | twor  | vrtliche                                                                                                    |         |   |   |
| Ver     | rantw | wortliche nicht veröffentlichen                                                                              |         |   |   |
| MANNSCI | HAFTS | TSVERANTWORTLICHER *                                                                                         | TRAINER |   |   |

Der Mannschaftsverantwortliche / die Mannschaftsverantwortliche und der Trainer / die Trainerinkönnen unterschiedliche Personen sein.

Der Mannschaftsverantwortliche ist eine Pflichteingabe.

# Durch Klicken auf den grünen Pfeil öffnen sich weitere Verantwortliche, die eingetragen werden können. Nur das Feld MANNSCHAFTSVERANTWORTLICHER ist ein Pflichtfeld.

| TuS Berne 1.E (A1)         E-Junioren   Hallen-Kreisturnier   Kreisebene Hamburg         Aufstellung nicht freigegeben | ^                   |                  |
|----------------------------------------------------------------------------------------------------|---------------------|------------------|
| Verantwortliche                                                                                                    |                     |                  |
| Verantwortliche nicht veröffentlichen                                                                                  |                     |                  |
| MANNSCHAFTSVERANTWORTLICHER *                                                                                          | TRAINER             | TRAINERASSISTENT |
|                                                                                                    |                     |                  |
| TORWARTTRAINER                                                                                                    | ZEUGWART            | ARZT             |
|                                                                                                    |                     |                  |
| MASSEUR                                                                                                    | PHYSIOTHERAPEUT     | FITNESSTRAINER   |
|                                                                                                    |                     |                  |
| SPORTPSYCHOLOGE                                                                                                    | OFFIZIELLER         | 1. OFFIZIELLER   |
|                                                                                                    |                     |                  |
| 2. OFFIZIELLER                                                                                                    | DOPING-BEAUFTRAGTER | PRESSE           |
|                                                                                                    |                     |                  |
|                                                                                                    | ^                   |                  |

#### Durch Klicken auf die eigene Mannschaft kommen wir zu folgender Ansicht.

Hier kann die Mannschaftsaufstellung bearbeiten werden.

| $\frown$  | TuS Berne 1.E (A1)                              |                 |                |             |                                                     |
|-----------|-------------------------------------------------|-----------------|----------------|-------------|-----------------------------------------------------|
|           | E-Junioren   Hallen-Kreisturnier   Kreisebene H | lamburg         |                |             |                                                     |
| DENNE     | Aufstellung nicht freigegeben                   | -               |                |             |                                                     |
|           |                                                 |                 | ^              |             |                                                     |
| Verantwo  | ortliche                                        |                 |                |             |                                                     |
| Verant    | twortliche nicht veröffentlichen                |                 |                |             |                                                     |
| MANNSCHAF | TSVERANTWORTLICHER *                            |                 | TRAINER        |             |                                                     |
|           |                                                 |                 |                |             |                                                     |
|           |                                                 |                 |                |             |                                                     |
|           |                                                 |                 | ~              |             |                                                     |
|           |                                                 |                 |                |             |                                                     |
| Spielber  | echtigungsliste                                 |                 |                | Blockaufste | llung (O Spieler)                                   |
|           | Ait Ali Outaleb                                 | Anastasopoulos, | Biermann,      |             | A Die Spielerliste ist leer.                        |
|           | → <b></b>                                       |                 |                | <b>→</b>    | •                                                   |
|           |                                                 |                 |                |             |                                                     |
|           | Diker.                                          | Goldammer.      | Greiner.       | SPEICHERN   | FREIGEBEN BEARBEITUNG ABBRECHEN HISTORIE ANZEIGEN 🗸 |
|           | ,<br>                                           |                 |                |             |                                                     |
|           |                                                 |                 |                |             |                                                     |
|           |                                                 |                 |                | <b></b>     |                                                     |
|           | Grube                                           | Grumler         | Freier Spieler |             |                                                     |
|           |                                                 |                 |                | ▶           |                                                     |
|           |                                                 |                 |                |             |                                                     |

Unter Spielberechtigungsliste sind alle in die Spielberechtigungsliste aufgenommenen Spieleraufgelistet. Unter Blockaufstellung ist ersichtlich wie viele Spieler aktuell im Spielbericht enthalten sind.

| <b>TuS Berne 1.E (A1)</b><br>E-Junioren   Hallen-Kreisturnier   Kreisebene Hamburg<br>Aufstellung nicht freigegeben | ^              |                                                               |
|----------------------------------------------------------------------------------------------------|----------------|---------------------------------------------------------------|
| Verantwortliche                                                                                                    |                |                                                               |
| Verantwortliche nicht veröffentlichen                                                                               |                |                                                               |
| MANNSCHAFTSVERANTWORTLICHER *                                                                                       | TRAINER        |                                                               |
|                                                                                                    |                |                                                               |
|                                                                                                    | ~<br>~         |                                                               |
| Spielberechtigungsliste                                                                                             |                | Blockaufstellung (O Spieler)                                  |
| Ait Ali Outaleb, Anastasopoulos                                                                                     | Biermann       | ▲ Die Spielerliste ist leer.                                  |
|                                                                                                    |                |                                                               |
| Diker,                                                                                                    | Greiner        | SPEICHERN FREIGEBEN BEARBEITUNG ABBRECHEN HISTORIE ANZEIGEN 🗸 |
| Grube,                                                                                                    | Freier Spieler |                                                               |

#### Durch Klicken auf den grünen Pfeil wird der Spieler / die Spielerin in die Aufstellung verschoben.

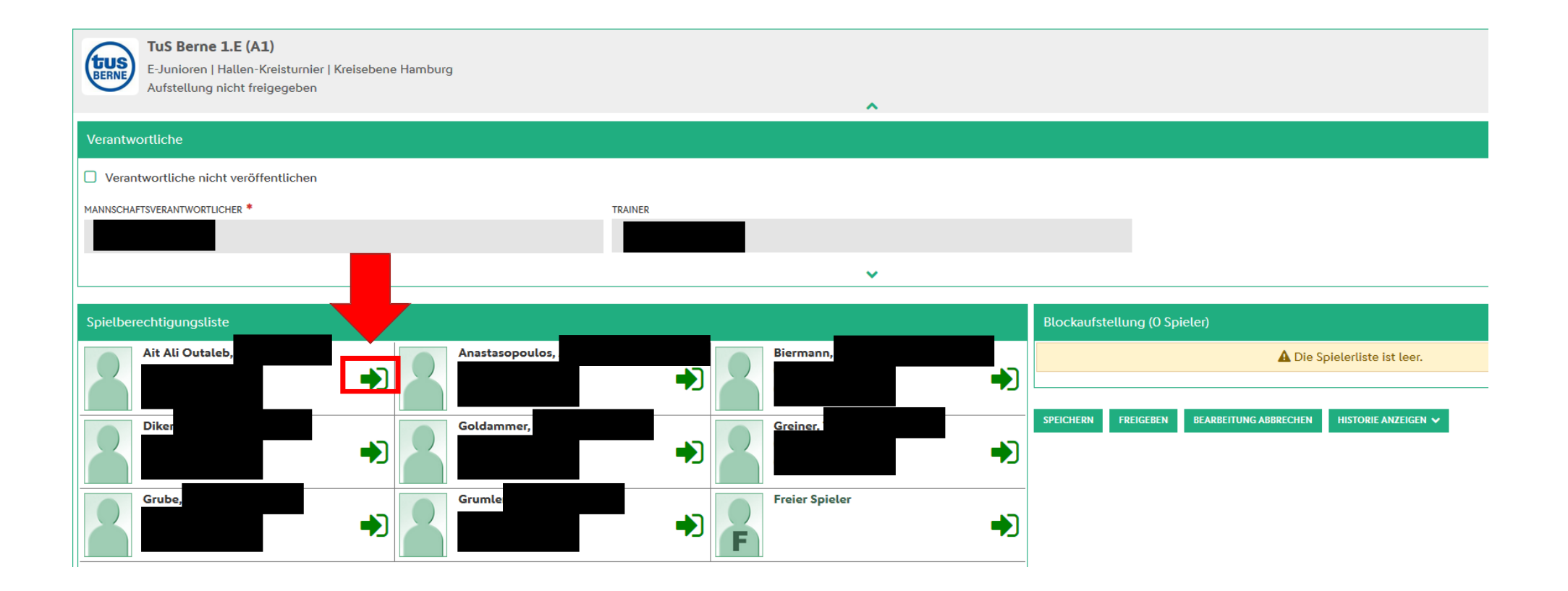

## Es wird nun angezeigt welche Vorgaben im Spielbericht noch erfüllt werden müssen.

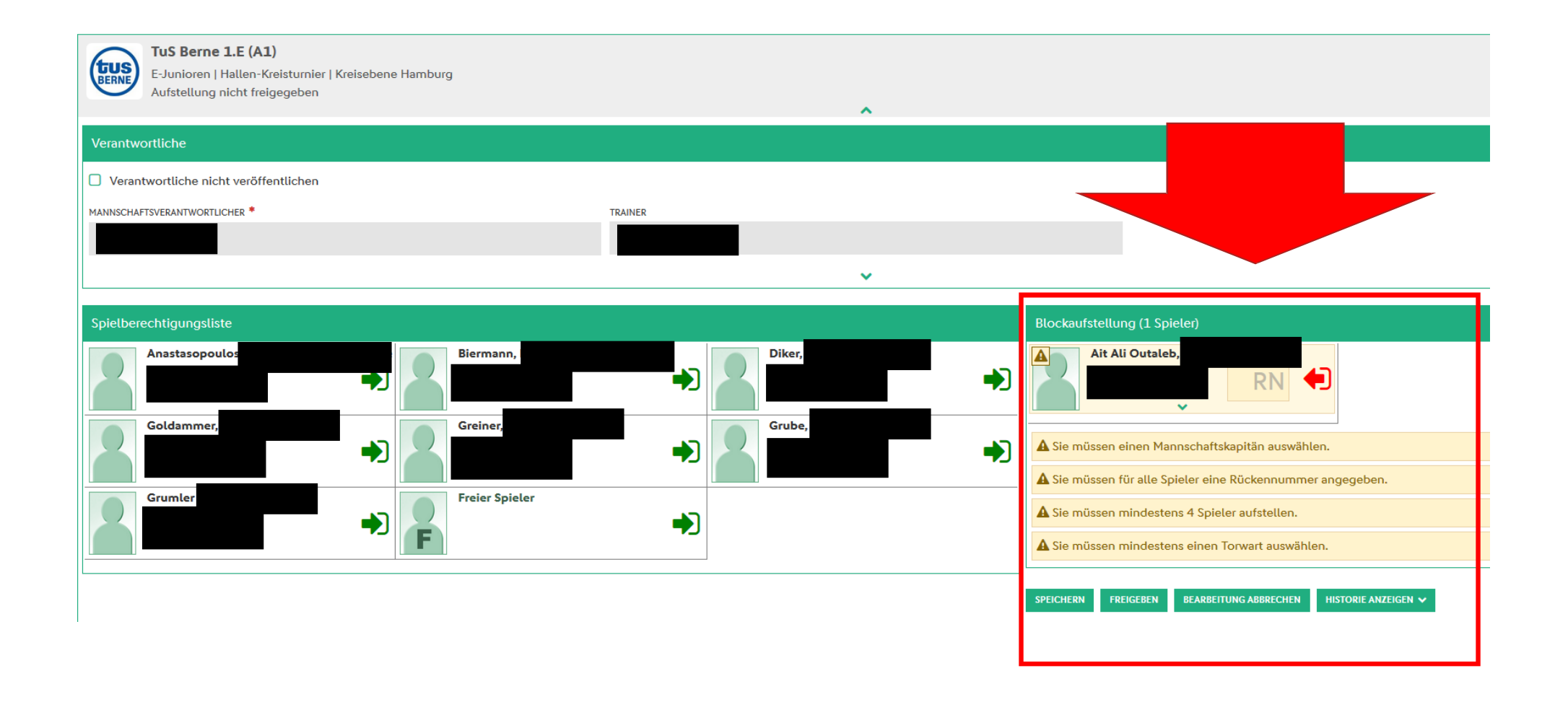

#### Soll ein Spieler / eine Spielerin wieder aus der Aufstellung genommen werden, ist dieses durch Klicken auf den roten Pfeil möglich.

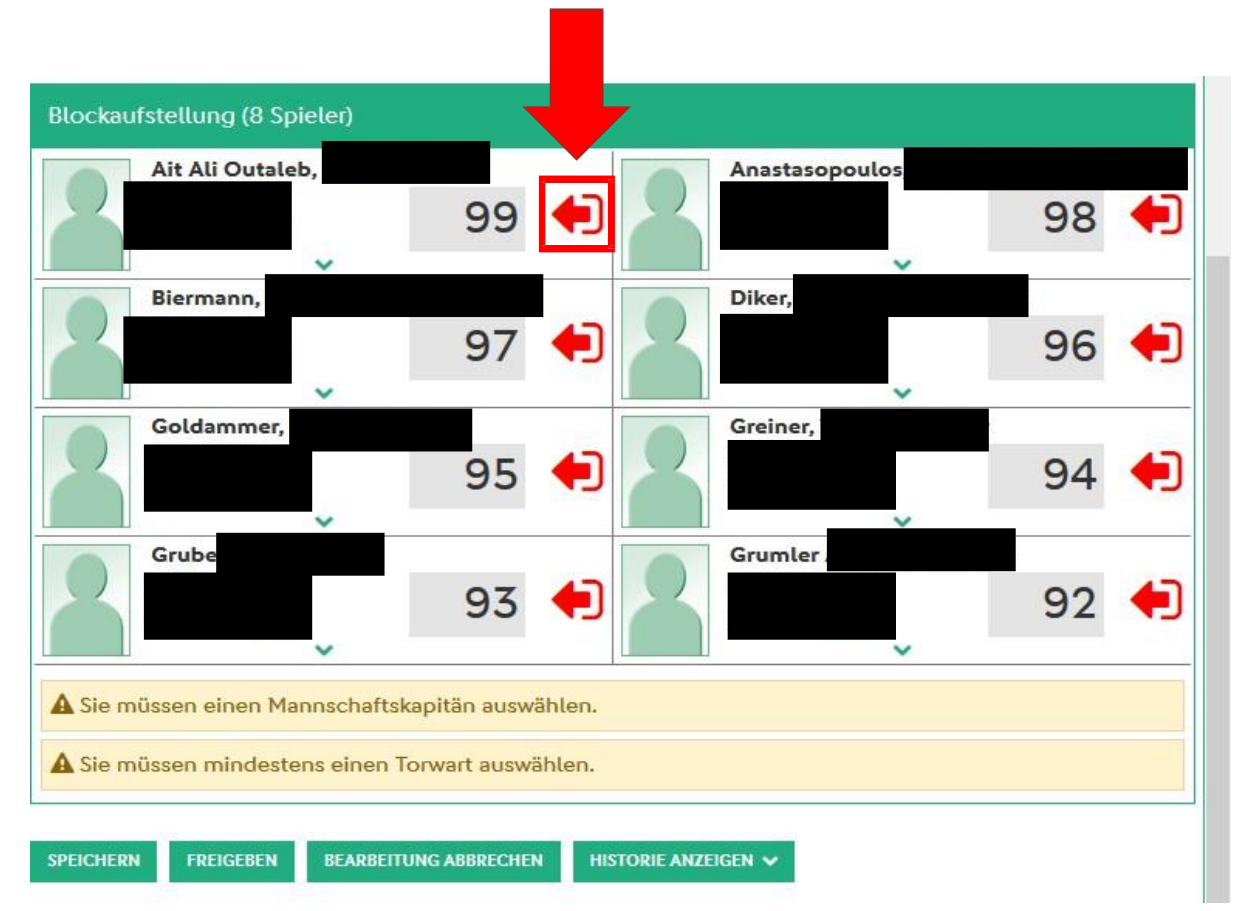

Festlegen des Mannschaftskapitäns / der Mannschaftskapitänin und des Torwartes / der Torhüterin. Diese Positionen können über den grünen Pfeil unter dem jeweiligen Spieler / der jeweiligen Spielerin festgelegt werden.

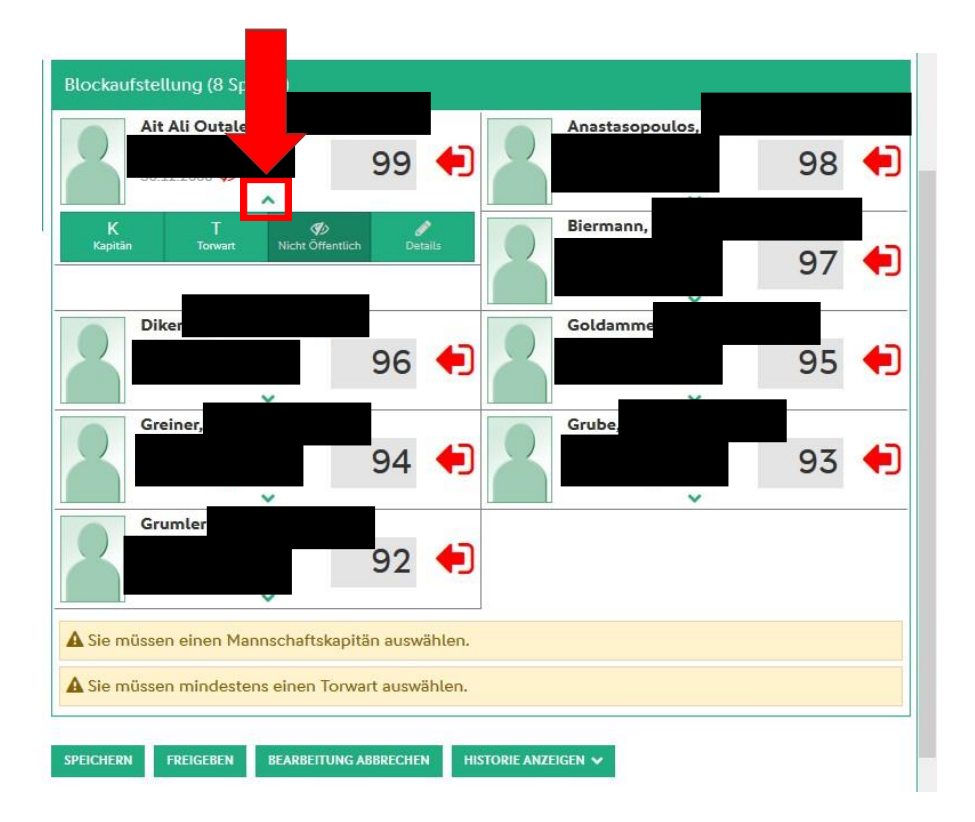

 Durch Klicken auf die gewünschte Position wird diese für den Spieler/ die Spielerin festgelegt.

## Die festgelegte Position wird beim Spieler / bei der Spielerin angezeigt.

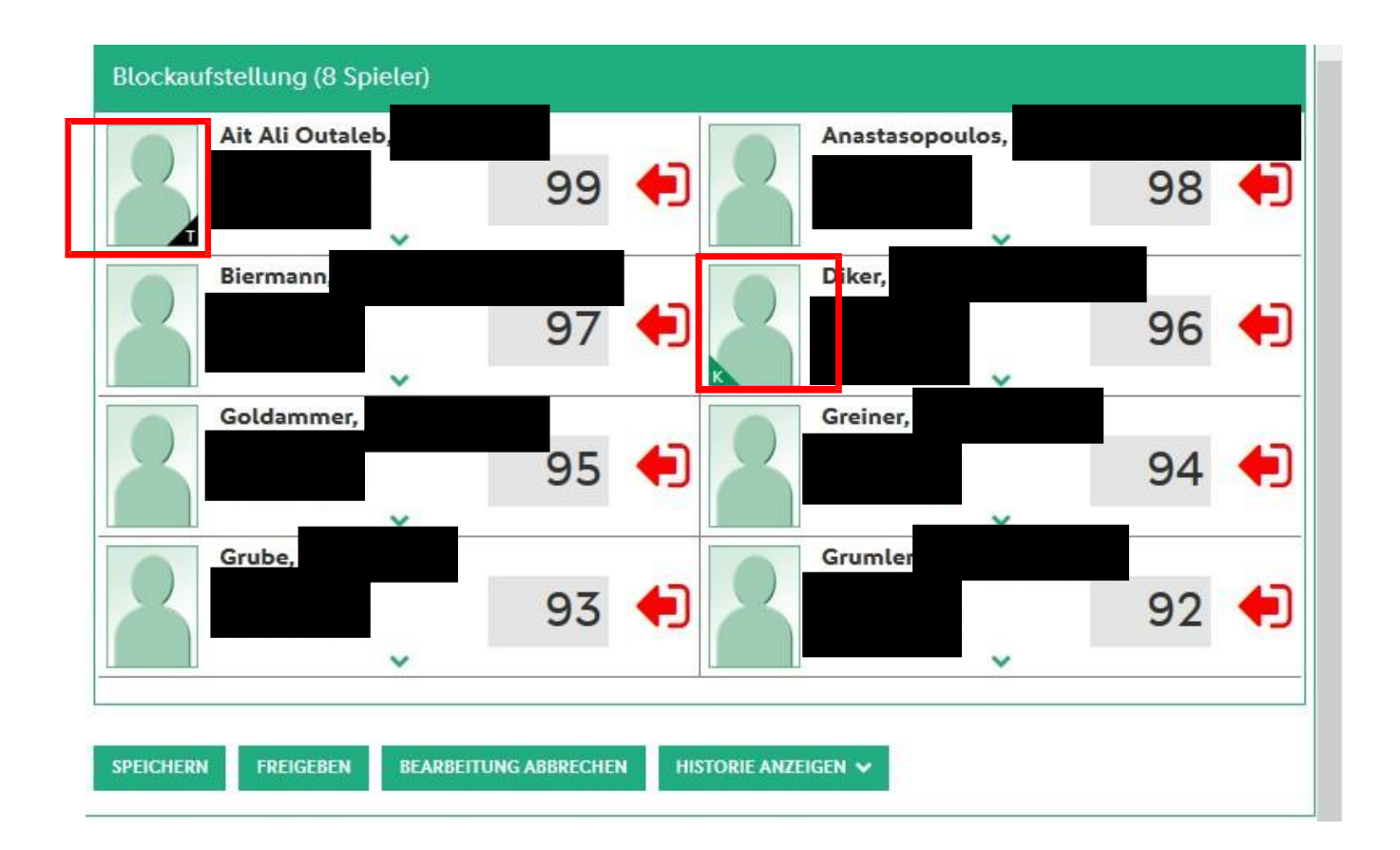

#### Wenn alle Spieler / Spielerinnen in der Aufstellung platziert sind, ist die Aufstellung über den Button "Speichern" zu sichern.

### Nach dem Speichern schließt sich die Spielberechtigungsliste

| Spielberechtigungsliste |  |
|-------------------------|--|
| CLADEN                  |  |

Durch Klicken auf den Button "Laden" kann die Spielberechtigungsliste wieder geöffnet werden.

Wenn die Aufstellung vollständig ist, muss die Aufstellung durch Klicken auf den Button "Freigeben" fixiert werden.

## Nach der Freigabe kommt eine Sicherheitsabfrage.

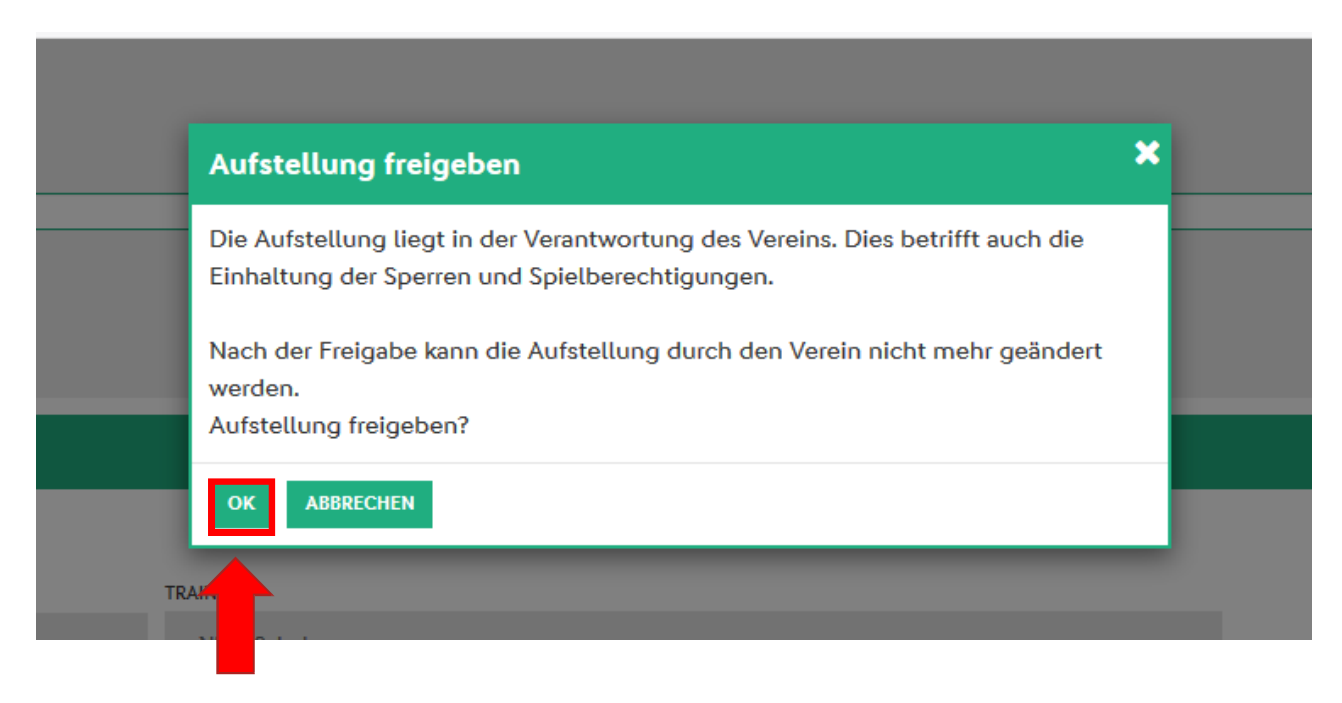

Nach Bestätigung durch Klicken auf den Button "OK" ist die Aufstellung freigegeben und kann nicht mehr durch den Verein korrigiertwerden.

Änderungen können nur noch durch den Schiedsrichter / die Schiedsrichterin vorgenommen werden.

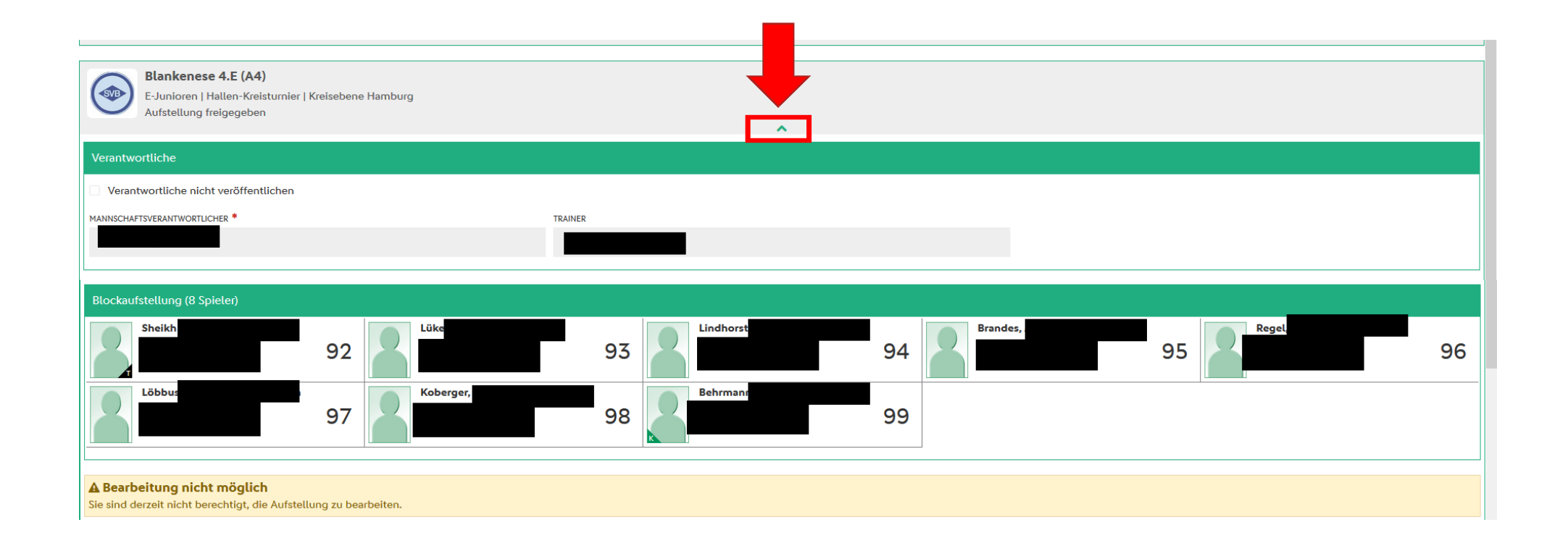

Unter dem Karteireiter "Spiele" kann ich den gesamten Spielplan des Blocks einsehen.

| INFO MANNSCHAFTER     SPIELE                                                  |                                                                                        |
|-------------------------------------------------------------------------------|----------------------------------------------------------------------------------------|
| Vorschlussrunde Ballfreunde Hallenmeisterschaften E-Junioren                  |                                                                                        |
| 001   16.02.19, 16:00   Sporthalle Schulzentrum Oher Weg Halle 2              |                                                                                        |
| GW Harburg 1.E (A1)<br>E-Junioren   Hallen-Kreisturnier   Kreisebene Hamburg  | : Concordia 2.E (A2)<br>E-Junioren   Hallen-Kreisturnier   Kreisebene Hamburg          |
| 002   16.02.19, 16:10   Sporthalle Schulzentrum Oher Weg Halle 2              |                                                                                        |
| TuS Berne 1.E (A1)<br>E-Junioren   Hallen-Kreisturnier   Kreisebene Hamburg   | :  Blankenese 4.E (A4) E-Junioren   Hallen-Kreisturnier   Kreisebene Hamburg           |
| 003   16.02.19, 16:20   Sporthalle Schulzentrum Oher Weg Halle 2              |                                                                                        |
| Nienstedten 1.E (A1)<br>E-Junioren   Hallen-Kreisturnier   Kreisebene Hamburg | : GW Harburg 1.E (A1)<br>E-Junioren   Hallen-Kreisturnier   Kreisebene Hamburg         |
| 004   16.02.19, 16:30   Sporthalle Schulzentrum Oher Weg Halle 2              |                                                                                        |
| Concordia 2.E (A2)<br>E-Junioren   Hallen-Kreisturnier   Kreisebene Hamburg   | : TuS Berne 1.E (A1)<br>E-Junioren   Hallen-Kreisturnier   Kreisebene Hamburg          |
| 005   16.02.19, 16:40   Sporthalle Schulzentrum Oher Weg Halle 2              |                                                                                        |
| Blankenese 4.E (A4)<br>E-Junioren   Hallen-Kreisturnier   Kreisebene Hamburg  | : <b>Nienstedten 1.E (A1)</b><br>E-Junioren   Hallen-Kreisturnier   Kreisebene Hamburg |
| 006   16.02.19, 16:50   Sporthalle Schulzentrum Oher Weg Halle 2              |                                                                                        |
| GW Harburg 1.E (A1)<br>E-Junioren   Hallen-Kreisturnier   Kreisebene Hamburg  | : <b>Tus Berne 1.E (A1)</b><br>E-Junioren   Hallen-Kreisturnier   Kreisebene Hamburg   |
| 007   16.02.19, 17:00   Sporthalle Schulzentrum Oher Weg Halle 2              |                                                                                        |
| Nienstedten 1.E (A1)<br>E-Junioren   Hallen-Kreisturnier   Kreisebene Hamburg | : Concordia 2.E (A2)<br>E-Junioren   Hallen-Kreisturnier   Kreisebene Hamburg          |

Durch Klicken auf das einzelne Spiel können Details eingesehen werden. Hier können die Daten durch die Schiedsrichter / die Schiedsrichterinnen erfasst werden. Eine Eingabe durch die Vereine ist nicht möglich.

| INFO MANNSCHAFTEN SPIELE                                                                                                    |                                                                                 |                                                                                        | C                     |
|----------------------------------------------------------------------------------------------------|---------------------------------------------------------------------------------|----------------------------------------------------------------------------------------|-----------------------|
| 005   16.02.19, 16:40   Sporthalle Schulzentrum Oher Weg Halle 2 Blankenese 4.E (A4) E-Junioren   Hallen-Kreisturnier   Kreisebene Hamburg |                                                                                 | : <b>Nienstedten 1.E (A1)</b><br>E-Junioren   Hallen-Kreisturnier   Kreisebene Hamburg |                       |
| Spielleitung                                                                                                    | Ergebnis                                                                        | Spielzeit                                                                              | Sonstige Vorkommnisse |
| SCHIEDSRICHTER *                                                                                                    | SPIELERGEBNIS*                                                                  | BEGINN* ENDE*                                                                          | SONSTIGE BEMERKUNGEN  |
| Bitte auswählen 🗸                                                                                                    | Normales Ergebnis 🗸                                                             | 16.02.19, 16:40 🛗 16.02.19, 16:50 🛗                                                    |                       |
|                                                                                                    | - Endergebnis* - +                                                              | NACHSPIELZEIT — +                                                                      | Ŀ.                    |
| Strafen                                                                                                    | Torschützen                                                                     |                                                                                        |                       |
| Blankenese 4.E (A4)<br>• Es sind keine Einträge vorhanden.                                                                                 | Blankenese 4.E (A4) : Nienstedten 1.E (A1)<br>Es sind keine Einträge vorhanden. |                                                                                        |                       |
| <b>Bearbeitung nicht möglich</b><br>Sie sind derzeit nicht berechtigt, das Spiel zu bearbeiten.                                            |                                                                                 |                                                                                        |                       |

- Der Sammelspielbericht ist nun mit Spielerfotos / Spielerinnenfotos auszudrucken. (Screenshot)
- Der Sammelspielbericht ist der Turnierleitung spätestens 15 Minuten vor Turnierbeginn zu übergeben.

Per Klick auf den Pfeil nach oben oder den Pfeil nach unten kann zu dem vorherigen oder nachfolgenden Spiel gewechselt werden.

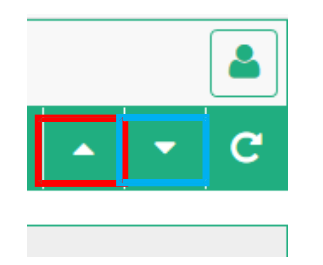

Die Abmeldung erfolgt über den Button "Menü anzeigen"

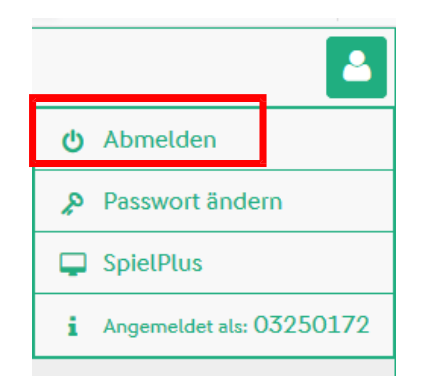

- Mobile Variante
- <u>https://www.youtube.com/watch?v=rx5z4vdKd-8&feature=youtu.be</u>
- Desktop Variante
- <u>https://www.youtube.com/watch?v=ZpliHSjAKrQ&feature=youtu.be</u>

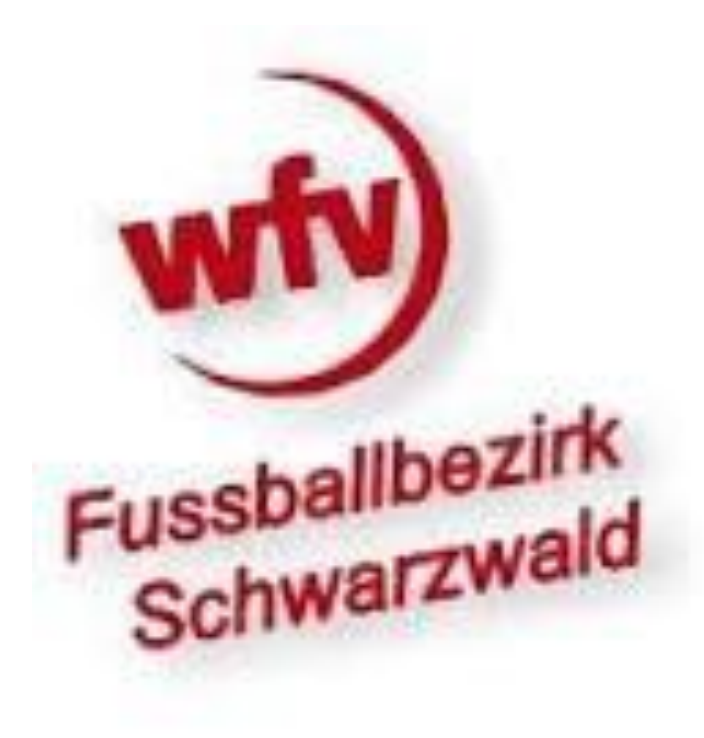